## Introduction

Incomplete Charge Review is a review process for new charges. Users evaluate and 'Complete' individual or multiple Encounters, which updates the Incomplete Status to 'Ready for Submission'. A prominent feature of this screen is the ability to Merge Encounters, and mark as 'Complete' in one step. Drill-down capabilities provide easy access to the Encounter and Patient Dashboards as part of this process.

#### Where to Access

Incomplete Charge Review can be accessed in two areas:

1. From the Encounters by Status section, click the hyperlink to Incomplete Encounters

| Home Das                       | hboard                            |                    |      |
|--------------------------------|-----------------------------------|--------------------|------|
| -표 図 <u>Encou</u><br>Insurance | Inters by Status View All Clients | <b>A</b>           |      |
| Status                         | Description                       | Primary            |      |
| INC                            | INCOMPLETE                        | 13                 | 1 14 |
| IPH                            | ON HOLD                           | 2m                 | 8    |
| IP03                           | READY FOR SUBMISSION              | <u>62</u> <u>6</u> | 1 69 |

2. From the Charges Dashboard, in the Incomplete Charges section, click 'Review'

| Ctrl+Ctrl (       |                                               |   |
|-------------------|-----------------------------------------------|---|
| Voma              | Charges Dashboard                             |   |
| Ionic<br>Dationat | - Post Custom Encounter Query                 |   |
| rauent            |                                               |   |
| Scheduling        | Post Charge                                   |   |
| Charges           | Incomplete Charge Review                      |   |
| Payments          | Self Pay Only                                 | 1 |
| Claims            | Encounter Patient Name DOS Lines Total Charge | 0 |

We recommend you 'pin' your preferred section, to your Home Dashboard

# Pin to Home Dashboard

## Filtering

Filters allow you to review a specific subset of visits, and include:

- DOS
- Admit/Discharge Dates
- Patient Name Range In our example filtering for names from A-C

| Patient Range: | A× | to × |
|----------------|----|------|
|                | C× |      |
|                | 1  |      |

- Insurances
- Various Reporting Groups
- Duplicates
- and many more

## How to Complete Charges

To complete an individual charge for billing, check the box next to the Encounter and click [Complete]. A validation will prompt you to confirm, or a validation error will occur if there is a Charge Management Rule that needs to be resolved.

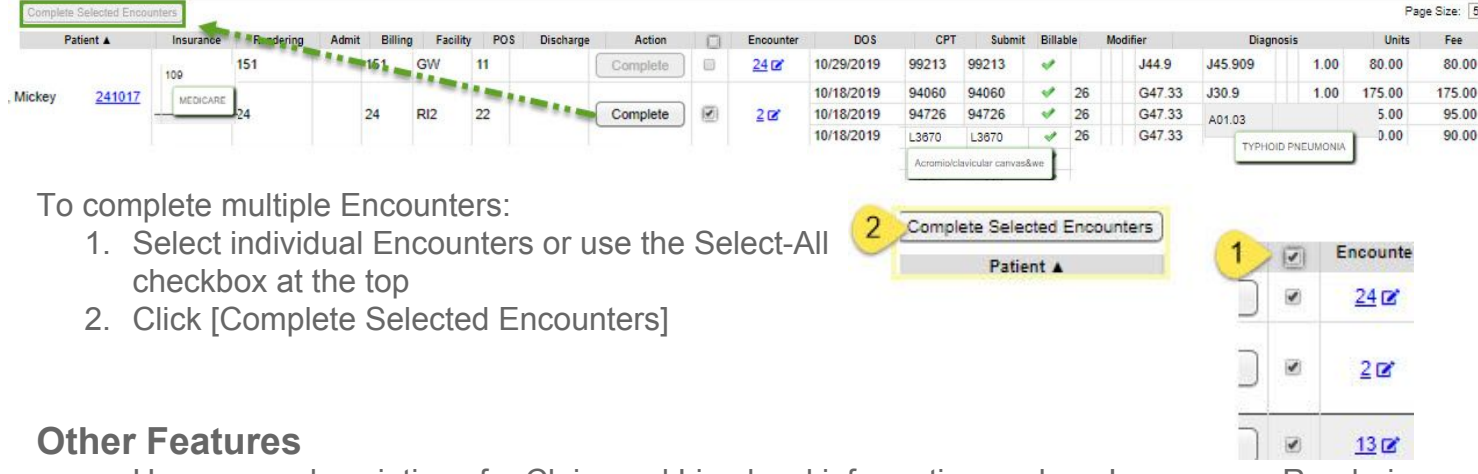

- Hover-over descriptions for Claim and Line level information such as Insurances, Rendering Provider, Billing Provider, Facility, CPT, Diagnoses, etc.
- To Modify an Encounter click the pen icon. This opens a 'Modify Charge' popup > make needed changes > [Save]
- To open a new tab for the 'Encounter Dashboard', click the Encounter ID
- You may Modify, Delete, Split or Add to Worklist from the Encounter Dashboard

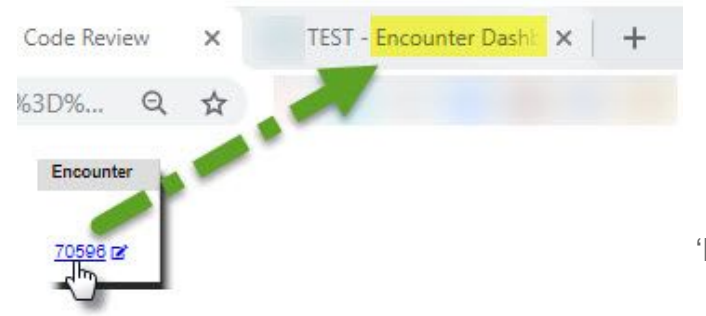

| Encounter | DOS            |            | CPT      | Submit   | Billable   |               | Modifier  |                                                                                                    | Diag    |
|-----------|----------------|------------|----------|----------|------------|---------------|-----------|----------------------------------------------------------------------------------------------------|---------|
|           | 03/22/2019     | L36        | 70       | L3670    | 4          | RT            |           | 428.0                                                                                                    | 300.0   |
| 7050 2    | 04/04/2019     | L36        | 70       | L3670    | 4          | RT            |           | 428.0                                                                                                    | 300.0   |
| 7008      | A/47/2040      | 140        | an:      | 1.4000   | A          | LT.           | VV.       | 1000                                                                                                    | 200.0   |
| Modify    | Charge         |            |          | 1        | Patient: 7 | <u>11</u>     | Encounte  | r: <u>70596</u>                                                                                                | Name: ( |
| Post Dat  | te: 07/02/2019 | Refer      | ence Bat | ch: 2892 |            | <u>C</u> lain | Type: Pro | ofessional 🔻                                                                                                   | )       |
| Patient   | -              |            |          |          |            |               |           |                                                                                                    |         |
|           | Patient: 7     | /11        | Edit     |          |            |               |           | 's 5 M                                                                                                    | IF      |
| L         | ast Service:   | 07/01/2019 | D.       |          |            |               | Арр       | ointment(s):                                                                                                   | None    |
|           | Ca <u>s</u> e: | - SELECT - |          |          | V)E        | dit           | A         | un de la companya de la companya de la companya de la companya de la companya de la companya de la companya de | 5000    |
|           | Guarantor      | Jean       | nie (DEF | AULT)    |            | •             |           | 1                                                                                                    |         |
| - Claim-  |                |            |          |          |            |               |           | 1                                                                                                    | r -     |
|           | Faciliț        | y:(11      | P        |          | POS:       | 11            | P         |                                                                                                    |         |
| Save [F:  | 2] Deferrin    |            | 2        | C        | nonvision. | Omce          | 2         |                                                                                                    |         |

• Similarly, to open a new tab for the 'Patient Dashboard' click the Patient ID

#### How do Charge Management rules appear?

In our example we attempted to complete 5 Encounters. The popup 'Validation Warning' lets us know only 4 Encounters will save as completed upon clicking [Save & Continue]. The issue identified by the Charge Management Rule will need to be resolved to complete the remaining encounter.

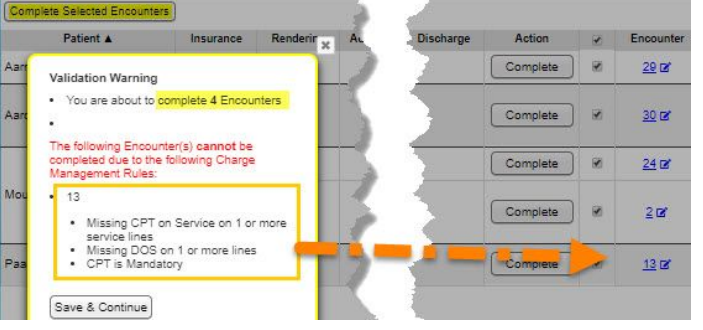